## How to Generate Lottery Inventory Report

1. From Store, open the Lottery Inventory Report menu. This will show the Lottery Inventory Report screen.

2. Filter the details as:

• Store - select the Store number to include all Books that were Received but not Fully Sold or Returned on the Report Date

| Lottery In | ventory Report - | - ×       |
|------------|------------------|-----------|
| Generate   | Close            |           |
| Details    |                  |           |
| Store      | 1001 × 105 ×     | ~         |
| As of      | 05/04/2021       |           |
|            |                  |           |
|            |                  |           |
| ? 🔘        | © 2.56s [ Ready  | C Refresh |

3. Click the Generate button. This will open the Report Viewer - Lottery Inventory Report and will display the ff. values:

- Game Lottery Game #
- Description Item Description
- Book # Lottery Book #
- Receipt Date Checkout Receipt Date
- Tickets on Hand
  - ° Quantity Received Sales to Date Returns to Date
- Ticket Value Lottery Game ticket value • Total Amount = Ticket on Hand \* Ticket Value
- Total
  - Sum of column Tickets on Hand
  - ° Sum of column Total Amount